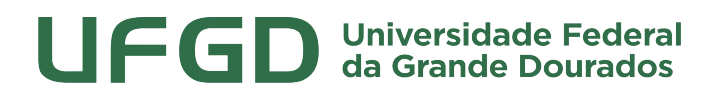

Prefeitura Universitária

# MANUAL DE USO - SIPAC

# **REQUISIÇÕES DE MANUTENÇÃO**

SIPAC - MÓDULO INFRAESTRUTURA

UNIVERSIDADE FEDERAL DA GRANDE DOURADOS

PREFEITURA UNIVERSITÁRIA

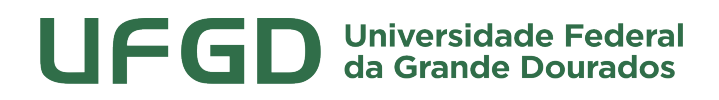

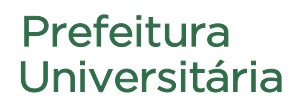

## Sumário

| 1. Objetivo                     | 3  |
|---------------------------------|----|
| 2. Acessar o Sistema            | 3  |
| 3. Cadastrando Reguisição       | 4  |
| 4. Acompanhamento da Reguisição | 8  |
| 5. Modificar Reguisição         | 9  |
| 6. Avaliar qualidade do serviço | 10 |

# Prefeitura Universitária

## 1. Objetivo

Este manual foi desenvolvido pela Prefeitura Universitária da UFGD (PU) com o intuito de auxiliar os usuários na elaboração das requisições de serviços via SIPAC à Prefeitura. O manual foi elaborado para que o uso da plataforma SIPAC – módulo infraestrutura seja feito da forma mais otimizada pelo usuário. Além do manual estamos à disposição pelo email prefeitura@ufgd.edu.br para qualquer dúvida adicional.

#### 2. Acessar o Sistema

Para cadastro de requisições de manutenção, o usuário deverá ser previamente cadastrado. A solicitação pode ser realizada pela chefia da unidade através de pedido via memorando eletrônico.

Para acesso ao módulo de treinamento (http://homologacao-sig.ufgd.edu.br), todos os servidores estão cadastrados.

| Fundação Uni                                                               | versidade Federal da Grande                        | Dourados                                                                 | Dourados, 22 de Setembro de 20 |
|----------------------------------------------------------------------------|----------------------------------------------------|--------------------------------------------------------------------------|--------------------------------|
| FGD SIPAC                                                                  | egrado de Patrimônio, Ac                           | dministração e Contratos                                                 | ENTRAR NO SISTEMA              |
| Licitações<br>Atas Vigentes<br><b>Consultas</b>                            | Opções de Busca de Pro                             | cessos<br>3005 / 2019 (<br>aso não saiba os dígitos verificadores, infor | Radical.Número/Ano-Dígitos)    |
| PROCESSOS<br>DOCUMENTOS<br>MATERIAIS<br>UNIDADES<br>CONTRATOS<br>TELEFONES | O Matricula/CPF/CNPJ [<br>(/<br>Consultar Processo | \penas números)                                                          |                                |
| doletins de derviço<br>Autenticar Documentos                               |                                                    |                                                                          |                                |

| UFGD - SIPAC - Sistema Integrado de Patrimônio, Administração e Contr          | ratos                                                                                          |
|--------------------------------------------------------------------------------|------------------------------------------------------------------------------------------------|
|                                                                                |                                                                                                |
| ATE<br>O sistema diferencia letras maiúsculas de minúsculas APENAS<br>que no c | <mark>ιÇÃO!</mark><br>5 na senha, portanto ela deve ser digitada da mesma maneira<br>cadastro. |
| SIPAC<br>(Administrativo)                                                      | SIGRH<br>(Recursos Humanos)                                                                    |
| SIGAdmin<br>(Administração e Comunicação)                                      |                                                                                                |
| Alterar Senha                                                                  | Recuperar Senha                                                                                |
| Entrar no Sistema                                                              |                                                                                                |
| Usuário: Usuário: Senha:                                                       | INSIRA SEU USUÁRIO E SENHA                                                                     |
| SIPAC   Coordenadoria de Informática - (67) 3410-2492   Copyright @ 2005-2     | 2019 - UFGD - homologacao-sig.ufgd.edu.br.sistema01-producao - vSNAPSHOT                       |

OBS: Na tela de Homologação a senha é o número da matricula SIAPE.

## 3. Cadastrando Requisição

Para solicitar serviços a PU, usuário deverá acessar o sistema clicando em REQUISIÇÕES > INFRAESTRUTURA > MANUTENÇÃO > CADASTRAR REQUISIÇÕES, conforme exemplo abaixo:

| Requisições 🗐 Comunicação 🛒 Compras 🗋 Contratos 🦂 Orr                                                                                                    | amento 🗐 Protocolo                                                          |                                                     | T                       |                                               |
|----------------------------------------------------------------------------------------------------|-----------------------------------------------------------------------------|-----------------------------------------------------|-------------------------|-----------------------------------------------|
| Infraestrutura<br>Material/Serviço<br>Autorizações<br>Buscar Requisições<br>Estornar/Cancelar Requisição<br>Retornar Requisição<br>Avisos<br>Autorizações<br>Processos | Acompanhar Rec<br>Cadastrar Requis<br>Modificar Requisi<br>Avaliar Qualidad | quisições Enviadas<br>sição<br>ição<br>e do Serviço | am apresentar           | Trocar Foto<br>Editar Perfil<br>Alterar Senha |
| Abaixo estão listados os 20 últimos tópicos cadastrados.                                                                                                    |                                                                             |                                                     |                         | Memorandos                                    |
| Informações: 💿<br>Clique em 🔍 para visualizar informações (<br>Clique em 🔞 para re                                                                                     | e cadastrar coment<br>emover o tópico.                                      | tário sobre o tópi                                  | со.                     | PROCESSOS                                     |
| Informações: ?<br>Clique em 🔍 para visualizar informações e<br>Clique em 🧃 para re<br>Título                                                                           | e cadastrar comeni<br>emover o tópico.<br>Última<br>Postagem                | tário sobre o tópi<br>Criado por                    | co.<br>Respostas        | PROCESSOS                                     |
| Informações: ?<br>Clique em Q para visualizar informações d<br>Clique em Ø para re<br>Título<br>Prazo de solicitações de Empenho, Diárias e Passagens                  | e cadastrar coment<br>emover o tópico.<br>Última<br>Postagem<br>24/06/2019  | <b>tário sobre o tópi</b><br>Criado por<br>PROAP    | co.<br>Respostas<br>3 Q |                                               |

# Prefeitura Universitária

Após clicar em cadastrar requisição, o usuário deverá iniciar o preenchimento da requisição indicando o tipo de serviço( lembrando que a PRC oferece serviços de MANUTENÇÃO e CONSERVAÇÃO) e incluir o imóvel/edifício da unidade em que o serviço será executado, conforme exemplo a seguir:

|                                  |                                                                | SELEC                                        |                                                                                     |                            |            |
|----------------------------------|----------------------------------------------------------------|----------------------------------------------|-------------------------------------------------------------------------------------|----------------------------|------------|
|                                  |                                                                | Dados da Requisi                             | ção                                                                                 |                            |            |
| Tipo o                           | la Requisição: * 🔿 Projeto/Obra 🖲                              | Manutenção 🔿 Conservação 🔿 Parec             | er Técnico/Avaliação                                                                |                            |            |
| IMOVEL                           | nóvel/Terreno: * SELECIONE                                     |                                              |                                                                                     |                            |            |
|                                  |                                                                | Inserir                                      |                                                                                     |                            |            |
|                                  |                                                                | 🥑 : Remover                                  | ESCO                                                                                | ILHA O LOCAL E CLIQUE EN   | I "INSERIF |
| IMÓVEIS/EI<br>Iunicípio          | Campus RIP                                                     | Imóvel/Terreno                               | Edificação/Benfeitoria                                                              | Zona                       |            |
|                                  |                                                                | (Nenhum Imóvel/Edificaçã                     | o inserido)                                                                         |                            |            |
| SOLICITANT                       | re<br>Nome: *                                                  |                                              |                                                                                     |                            |            |
|                                  | Telefone: *                                                    | Ramal: *                                     |                                                                                     |                            |            |
| Harfrie apro                     | E-Mail: *                                                      |                                              |                                                                                     | PREENCHA TODOS             | SO DADO    |
|                                  | RVICO *                                                        |                                              |                                                                                     |                            |            |
|                                  | Ambiente: * SELECIONE                                          |                                              |                                                                                     |                            |            |
|                                  |                                                                | S                                            | ELECIONE O TIPO DE                                                                  |                            |            |
| Ar condicionado                  | Instalações Elétricas e Telecomunicações                       | Instalações Hidráulicas e Sanitárias         | Serviços Gerais                                                                     | Viário                     |            |
| Central                          | Elétrica                                                       | Hidráulicas                                  | Carpintaria                                                                         | Serviços Viários           |            |
| 0                                | O Basta da Alimantação                                         | O Falta da Água                              |                                                                                     | ○ Construição              |            |
| Manutenção                       | Elétrica                                                       | O Limpeza de Reservatório                    | O Limpeza de Cobertura                                                              | O Recomposição             |            |
| Janela                           | O Rede Elétrica                                                | Reparo/Substituição de Peças     Hidráulicas | <ul> <li>Paratusar Telhas</li> <li>Reparar Infiltração em Cobertura</li> </ul>      | O Remoção<br>O Sinalização |            |
| -                                | Telecomunicação                                                | Vazamento de Agua                            | O Trocar Telhas                                                                     | O Sinalização              |            |
| ○ Instalação<br>○<br>○<br>○<br>○ |                                                                | Sanitária                                    | Marcenaria                                                                          | Acesse as configurações o  |            |
| Manutenção                       | <ul> <li>Ponto de Lógica</li> <li>Ponto de Telefone</li> </ul> |                                              |                                                                                     | ativar o Windows.          |            |
| Split                            | O Rede Telecomunicação                                         | O Limpeza de Cx inspeção / Cx<br>Gordura     | O Colar Laminados                                                                   |                            |            |
| · · · · ·                        |                                                                | O Reparo/Substituição de Peças               | <ul> <li>Instalar/Reparar Fechaduras</li> <li>Instalar/Reparar Ferragens</li> </ul> |                            |            |
|                                  |                                                                |                                              | Serralheria                                                                         |                            |            |
| T                                | I                                                              | 1                                            | O Carteiras                                                                         |                            |            |
|                                  |                                                                |                                              | O Outros                                                                            |                            |            |
|                                  |                                                                |                                              | O Suportes                                                                          |                            |            |
| A                                | SSINALE O TIPO DE SERV                                         | /iço                                         | Serviços Gerais                                                                     |                            |            |
|                                  |                                                                |                                              | O Serviços Gerais                                                                   |                            |            |
| Descrição                        | da Manutenção                                                  |                                              |                                                                                     |                            |            |
|                                  | ſ                                                              |                                              |                                                                                     |                            |            |
|                                  |                                                                |                                              |                                                                                     |                            |            |
| _                                | Descrição: 🖈                                                   |                                              |                                                                                     |                            |            |
| ENCHA                            |                                                                |                                              |                                                                                     |                            |            |
| DADOS                            | (1000 caracteres                                               | /0 digitados )                               |                                                                                     |                            |            |
|                                  | Local: * (1000 caracteres                                      | /0 digitados )                               |                                                                                     |                            |            |
|                                  |                                                                |                                              |                                                                                     |                            |            |
|                                  | Observação:                                                    |                                              |                                                                                     |                            |            |
| ANEXOS                           | (1000 caracteres                                               | /0 digitados )                               |                                                                                     |                            |            |
| Descrição                        | o do Documento:                                                |                                              |                                                                                     |                            |            |
|                                  | Arquivo: Browse No file                                        | selected.                                    |                                                                                     |                            |            |
|                                  |                                                                | Cancelar Continua                            | CLIQUE EM CON                                                                       | NTINUAR s configurações    |            |
|                                  |                                                                | * Campos de preenchimento obriga             | atório.                                                                             | Vindows.                   |            |
| OPCION                           | IAL                                                            | Portal Administrati                          | ivo                                                                                 |                            |            |

Manual de Uso - SIPAC - Módulo Infraestrutura - Requisição de Manutenção

#### **IMPORTANTE:**

- Para cada Tipo de Serviço, será necessário o cadastro de uma nova requisição.
- Ao selecionar "Imóvel/Terreno" habilitará outro campo para preenchimento da "Edificação/Benfeitoria".

O usuário deverá descrever a requisição com maior número de informações e como complemento poderá incluir anexos como imagens, relatórios, arquivos, à solicitação.

|           | 🤯 : Remover           |                  |                                                           |                                                           |      |  |  |
|-----------|-----------------------|------------------|-----------------------------------------------------------|-----------------------------------------------------------|------|--|--|
| IMÓVEIS   | s/EDIFICAÇÕES         | INSERIDAS        |                                                           |                                                           |      |  |  |
| Município | Campus                | RIP              | Imóvel/Terreno                                            | Edificação/Benfeitoria                                    | Zona |  |  |
| DOURADOS  | UNIDADE IV<br>(FADIR) | 9073.00264.500-3 | FACULDADE DE DIREITO E RELAÇÕES<br>INTERNACIONAIS (FADIR) | FACULDADE DE DIREITO E RELAÇÕES<br>INTERNACIONAIS - FADIR | 0    |  |  |

- No quadro "Solicitante" e campo "Nome" inicie digitando o nome e o sistema apresentara uma lista com matricula e nome.
- ATENÇÃO: Campos destacados com "\*" são de preenchimento obrigatório.

|            | Dados da Requisição                                                                            |
|------------|------------------------------------------------------------------------------------------------|
|            | Tipo da Requisição: 11 - REQUISIÇÃO DE MANUTENÇÃO                                              |
|            | Ambiente: Prédio                                                                               |
|            | Tipo do Serviço: Instalações Hidráulicas e Sanitárias > Hidráulicas > Falta de Água (13.01.01) |
| IMÓVEIS/   | Edificações Inseridas                                                                          |
| Denominaçã | 0                                                                                              |
| ACULDADE D | E DIREITO E RELAÇÕES INTERNACIONAIS - FADIR                                                    |
| Requisiçã  | io gravada pelo Usuário:                                                                       |
|            | Data de cadastro: 22/09/2019                                                                   |
|            | Unidade Requisitante:                                                                          |
|            | Descrição da obra: NAO TEMOS AGUA NOS BANHEIROS DO TERREO                                      |
|            | Local da obra: TERREO                                                                          |
|            | Observação: NAO TEM AGUA                                                                       |
| Repre      | esentante da Unidade de                                                                        |
| Telefo     | ne(s) do Representante:                                                                        |
|            | Ramal:                                                                                         |
|            | E-mail: sig.implantacao@ufgd.edu.br                                                            |
|            | Unidade de Custo: * Faculdade de Direito e Relações Internacionais (11.01.03.28) 🔍             |
|            | Gravar Gravar e Enviar << Voltar Cancelar                                                      |
|            | * Campos de preenchimento obrigatório.                                                         |
|            |                                                                                                |
|            |                                                                                                |
|            |                                                                                                |
|            |                                                                                                |
|            | CONFIRA SUA "UNIDA                                                                             |
|            |                                                                                                |

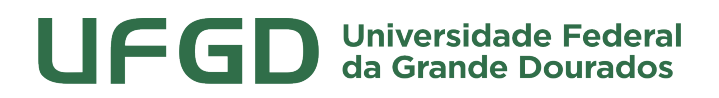

Após enviar a requisição o usuário terá acesso aos dados gerais da requisição, como o número da requisição, e poderá nessa mesma tela cadastrar uma nova requisição, se necessário.

#### 4. Acompanhamento da Requisição

| Requisições Comunicação Compras Contratos & Or<br>Infraestrutura<br>Material/Serviço Manutenção<br>Conservação                                        | Acompanhar Requise                                                         | Alter<br>Quisições Enviadas<br>sição             | ar senha        | 🚆 Mesa V | irtual                                        |                         |
|----------------------------------------------------------------------------------------------------|----------------------------------------------------------------------------|--------------------------------------------------|-----------------|----------|-----------------------------------------------|-------------------------|
| Autorizações Parecer Técnico/Avaliação<br>Buscar Requisições<br>Estornar Requisição<br>Avisos Autorizações Processos                                  | <ul> <li>Modificar Requisi</li> <li>Avaliar Qualidad</li> </ul>            | ição<br>le do Serviço                            | am apresent     | Todas    | Trocar Foto<br>Editar Perfil<br>Alterar Senha | a                       |
| Abaixo estão listados os 20 últimos tópicos cadastrados.                                                                                              |                                                                            |                                                  |                 |          | Men                                           | norandos<br>lietrônicos |
| Informações: 2                                                                                                    | e cadastrar coment                                                         | tário sobre o tóni                               | <b>CO</b> .     |          | PR                                            | OCESSOS                 |
| Informações: 🖓<br>Clique em 🔍 para visualizar informações (<br>Clique em 🥑 para re                                                                    | e cadastrar coment<br>emover o tópico.                                     | tário sobre o tópi                               | со.             |          | PRO                                           | ocessos                 |
| Informações: 2<br>Clique em 🔍 para visualizar informações<br>Clique em 🥥 para re<br>Título                                                            | e cadastrar coment<br>emover o tópico.<br>Última<br>Postagem               | tário sobre o tópi<br>Criado por                 | co.<br>Resposta | 5        | PRO<br>DOC                                    | OCESSOS                 |
| Informações: 2<br>Clique em 🔍 para visualizar informações d<br>Clique em 🕑 para re<br>Título<br>Prazo de solicitações de Empenho, Diárias e Passagens | e cadastrar coment<br>emover o tópico.<br>Última<br>Postagem<br>24/06/2019 | <b>tário sobre o tópi</b><br>Criado por<br>PROAP | co.<br>Resposta | s<br>3 🔍 |                                               | OCESSOS                 |

|      |                        | 🔍: Buscar                              |     |
|------|------------------------|----------------------------------------|-----|
|      |                        | OPÇÕES DE BUSCA                        |     |
| Ti   | ipo da Requisição:     | * 11 - REQUISIÇÃO DE MANUTENÇÃO        | V   |
|      | úmero/Ano:             | 0 / 2019                               |     |
| 🗆 si | tatus da Requisição:   | ENVIADA                                |     |
| G    | irupo de Status:       | SELECIONE V                            |     |
| D Pr | roponente (Matrícula): | 0                                      |     |
| D Pr | roposto (CPF):         |                                        |     |
| 🗆 ті | ipo de Serviço:        | Ar condicionado 🗸                      |     |
|      | nidade Requisitante:   | 11.01.03.33.C                          | v 🔍 |
| D Pe | eríodo:                | 01/01/2019 🗮 a 31/12/2019              |     |
| 7    |                        | Buscar Cancelar                        |     |
|      |                        | * Campos de preenchimento obrigatório. |     |
|      |                        | Portal Administrativo                  |     |

| UFGD                                                 | Universidad<br>da Grande                                                                                                 | de Federa<br>Dourados                                               | <br>;           |                       |
|------------------------------------------------------|----------------------------------------------------------------------------------------------------|---------------------------------------------------------------------|-----------------|-----------------------|
| UFGD - SIPAC - Sistema Integrado de Patri            | imônio, Administração e Contratos                                                                                        | Ajuda? Tempo de Sessã                                               | 01:28 MUDAR     | DE SISTEMA - 🗸 SAIR   |
|                                                      |                                                                                                    | : 2019 Wódulos                                                      | > Abrir Chamado | ⇒∰ Portal Admin.      |
| Portal Administrativo > Lista de Requi               | ISIÇÕES                                                                                                    |                                                                     |                 |                       |
| 📲 : Sup. de Fu                                       | Structure Requisição (Com<br>ndos da Requisição (Com<br>Lista de Requisição (Com<br>Lista de Requisições Enconstruction) | iprovante da Requisição<br>Requisição 💿: Analisar I<br>INTRADAS (1) | Requisição      |                       |
| Número/Ano Descrição                                 | Local Tipo                                                                                                    | Status                                                              | Usuário         |                       |
| NAO TEMOS AGUA NOS BANHEIROS<br>36/2019 DO<br>TERREO | TERREO 11 - REQUISIÇÃO DE<br>MANUTENÇÃO                                                                                  | PENDENTE DE<br>AUTORIZAÇÃO CHEF<br>UNIDADE                          | E               |                       |
|                                                      | Página 1 de 1<br>Total de itens encontra                                                                                 | dos: 1                                                              |                 | Visualizar Requisição |
|                                                      | << Voltar                                                                                                    |                                                                     |                 |                       |

## DICAS:

1) Anote o número e a data da requisição, com essas duas informações é possível localizar facilmente;

2) Após requisição enviada para aprovação, não é possível modifica-la.

## 5. Modificar Requisição

É possível modificar a Requisição em duas situações:

## 1ª - Quando a requisição é apenas "Gravada"

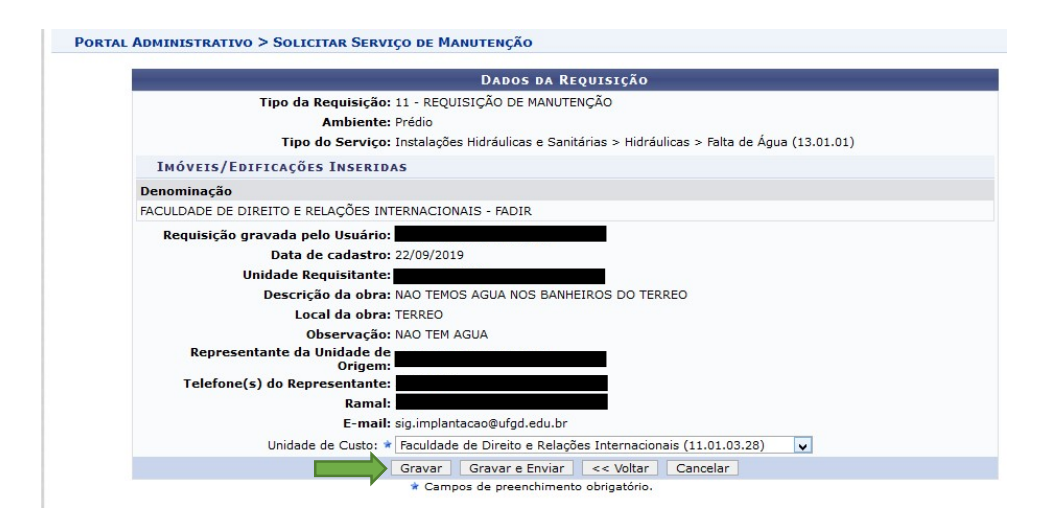

Prefeitura Universitária

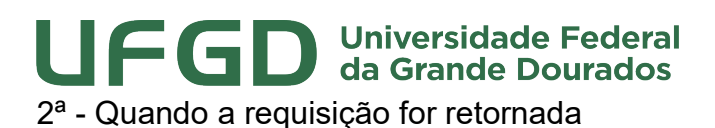

0

# PORTAL ADMINISTRATIVO > REQUISIÇÃO OBRAS/MANUTENÇÃO Image: Enviar Requisição Image: Enviar Requisição Image: Enviar Enviro Image: Enviar Enviro Image: Enviro Image: En

Tela para Modificar a Requisição

|                           |                                             |              |                                                                                   |                                                         |                                                                                  | nto: 2019 🧊 M                           | dulos                            | > Abrir              | Chamado   | 📲 Portal Ad                                                 |
|---------------------------|---------------------------------------------|--------------|-----------------------------------------------------------------------------------|---------------------------------------------------------|----------------------------------------------------------------------------------|-----------------------------------------|----------------------------------|----------------------|-----------|-------------------------------------------------------------|
|                           |                                             |              |                                                                                   |                                                         |                                                                                  | ∑ AI                                    | terar senha                      | Mesa                 | Virtual   |                                                             |
| Requis                    | ições 🛄 Comuni                              | cação 🛒 C    | ompras 🗋 Contra                                                                   | atos 🔒 Orça                                             | mento 📄 Protocol                                                                 | D                                       |                                  |                      |           |                                                             |
| Infrae                    | strutura                                    |              | Projeto/Obra                                                                      | •                                                       |                                                                                  |                                         |                                  |                      |           |                                                             |
| Materia                   | al/Serviço                                  | >            | Manutenção                                                                        | •                                                       | Acompanhar Re                                                                    | quisições Enviada                       | s                                |                      |           |                                                             |
| Autoria                   | zacões                                      |              | Conservação                                                                       | <u> </u>                                                | Cadastrar Requi                                                                  | sição                                   |                                  |                      |           |                                                             |
|                           |                                             |              | Parecer Técn                                                                      | >                                                       | Modificar Requis                                                                 | ição                                    | em aprese                        | ntar                 | Trocar    | into                                                        |
| Buscar                    | r Requisições                               | ac           | res.                                                                              |                                                         | Avaliar Qualidad                                                                 | le do Serviço                           |                                  |                      | nocarr    | 010                                                         |
| Estorn                    | ar/Cancelar Requi                           | sição        |                                                                                   |                                                         |                                                                                  |                                         |                                  | >> Todas             | Editar P  | erfil                                                       |
| Retorn                    | iar Requisição                              |              |                                                                                   |                                                         |                                                                                  |                                         |                                  |                      | Alterar S | ienha 👘                                                     |
| Avisos                    | Autorizações                                | Processos    | F                                                                                 |                                                         |                                                                                  |                                         |                                  |                      |           |                                                             |
| Info                      | rmações: ?                                  | s 20 uitimos | tópicos cadastrad                                                                 | os.                                                     |                                                                                  |                                         |                                  |                      |           | PROCESSOS                                                   |
| Info                      | rmações: ?<br>Clique e                      | m 🔍 pa       | : tópicos cadastrad<br>ra visualizar info<br>Clique em                            | os.<br>ormações e<br>🞯 para rei                         | cadastrar comen<br>nover o tópico.                                               | tário sobre o tć                        | pico.                            |                      | -         | PROCESSOS                                                   |
| Info<br>Título            | rmações: ?<br>Clique e                      | m 🔍 pa       | : tópicos cadastrad<br>ra visualizar info<br>Clique em                            | os.<br>ormações e<br>🞯 para rei                         | cadastrar comen<br>nover o tópico.<br>Última<br>Postagem                         | tário sobre o tć<br>Criado por          | pico.<br>Resposi                 | as                   |           | PROCESSOS 0 COMPANY                                         |
| Info<br>Título<br>Prazo d | rmações: ?<br>Clique e<br>le solicitações d | m 🔍 pa       | : tópicos cadastrad<br>ra visualizar info<br>Clique em<br>D, Diárias e Pass       | os.<br>ormações e<br>g para rei<br>agens                | cadastrar comen<br>nover o tópico.<br>Última<br>Postagem<br>24/06/2019           | tário sobre o tó<br>Criado por<br>PROAP | pico.<br>Resposi                 | as<br>3 🔍            | <u>-</u>  | PROCESSOS O COMMENTOS O                                     |
| Info<br>Título<br>Prazo d | rmações: ?<br>Clique e                      | m 🔍 pa       | tópicos cadastrad<br>ra visualizar info<br>Clique em<br>o, Diárias e Pass<br>Cada | os.<br>ormações e<br>g para rei<br>agens<br>astrar Novo | cadastrar comen<br>nover o tópico.<br>Última<br>Postagem<br>24/06/2019<br>Tópico | tário sobre o té<br>Criado por<br>PROAP | pico.<br>Resposi<br>Ver todos os | as<br>3 Q<br>Tópicos |           | PROCESSOS  PROCESSOS  O  C  C  C  C  C  C  C  C  C  C  C  C |

#### 6. Avaliar qualidade do serviço

O usuário deverá avaliar a qualidade do serviço prestado toda vez que finalizado pela PU clicando em Requisições > Infraestrutura > Manutenção > Avaliar qualidade do serviço:

|                                                            |                     |                   | : 2019 🦉 Módul    | os 🏷 Abrir      | Chamado 🗠 Por |
|------------------------------------------------------------|---------------------|-------------------|-------------------|-----------------|---------------|
|                                                            |                     | _                 | 🤗 Altera          | ir senha 📃 Mesa | Virtual       |
| Requisições 🛄 Comunicação 🛒 Compras 🗋 Col                  | ntratos 🦽 Orçamento | Protocolo         |                   |                 |               |
| Infraestrutura Projeto/Obra<br>Material/Service Manutenção | Acc                 | ompanhar Requi    | sições Enviadas   |                 |               |
| Conservação                                                | + Ca                | dastrar Requisiç  | ão                |                 |               |
| Autorizações Parecer Técnic                                | o/Avaliação 🕨 Mo    | dificar Requisiçã | io                | em apresentar   |               |
| Buscar Requisições dores.                                  | Av                  | aliar Qualidade o | do Serviço        |                 | Trocar Foto   |
| Estornar/Cancelar Requisição                               |                     |                   |                   | << II >> Todas  | Editar Perfil |
| Retornar Requisição                                        |                     |                   |                   |                 | Alterar Senha |
| Avisos Autorizações Processos                              |                     |                   |                   |                 |               |
|                                                            |                     |                   |                   |                 | Memoran       |
| Abaixo estão listados os 20 últimos tópicos cadasti        | rados.              |                   |                   |                 | 9 Eletrón     |
| Informações: ?                                             |                     |                   |                   |                 |               |
|                                                            |                     |                   |                   |                 | PROCES        |
| Clique em 🔍 para visualizar i                              | nformações e cadas  | strar comentár    | rio sobre o tópic | ю.              | -t- 0         |
| Clique em                                                  | 🛛 🞯 para remover    | o tópico.         |                   |                 |               |
| Título                                                     | Po                  | Última<br>stagem  | Criado por        | Respostas       | DOCUME        |
| Prazo de solicitações de Empenho, Diárias e Pa             | ssagens 24          | /06/2019          | PROAP             | з 🔍             | -t- 0         |
|                                                            |                     |                   |                   |                 |               |

### **IMPORTANTE:**

Após execução do serviço a avalição do mesmo é OBRIGATÓRIA.

O usuário deverá selecionar o serviço que será avaliado e clicar em avaliar, conforme exempo abaixo:

| GD - SIPAC     | C - Siste    | ema Integrado de Patrimônio,       | Administração e Contratos Aj            | uda?   Tempo de Sessão | .: 01:30 MUDAR D | DE SISTEMA 🔻                 |
|----------------|--------------|------------------------------------|-----------------------------------------|------------------------|------------------|------------------------------|
|                |              |                                    | Orçamento: 2019                         | Módulos                | 🍗 Abrir Chamado  | 📲 Portal Admin               |
|                |              |                                    |                                         | 🔗 Alterar senha        | 👰 Mesa Virtual   |                              |
| RTAL ADMI      | INISTRAT     | IVO > AVALIAR QUALIDADA            | DO SERVIÇO                              |                        |                  |                              |
| ravés dessa fu | incionalidai | de é possível buscar por requisiçã | ões de manutenção, visando avaliar o se | rviço da mesma.        |                  |                              |
|                | -            |                                    | Buscar Requisições                      |                        |                  |                              |
|                |              | Número/Ano da Requisição:          |                                         |                        |                  |                              |
|                |              | Período da Requisição:             | a .                                     |                        |                  |                              |
|                |              |                                    |                                         |                        |                  |                              |
|                |              |                                    | i 💼 🧰 10 - Viário                       |                        |                  |                              |
|                |              |                                    | ⊕ 🚞 11 - Instalações Elétricas e T      | elecomunicações        |                  |                              |
|                |              |                                    | 12 - Serviços Gerais                    | e Sanitárias           |                  |                              |
|                |              | Tipo de Serviço:                   |                                         | o ounitando            |                  |                              |
|                |              |                                    |                                         |                        |                  |                              |
|                |              |                                    |                                         |                        |                  |                              |
|                |              |                                    |                                         |                        |                  |                              |
|                |              |                                    |                                         |                        |                  |                              |
|                |              |                                    | Buscar Cancelar                         |                        |                  |                              |
|                |              |                                    |                                         |                        |                  |                              |
|                |              | 👆: Exibir Ordens de Serv           | iço 👍: Ocultar Ordens de Serviço        | 🔍: Visualizar Orde     | em de Serviço    |                              |
|                |              |                                    | LISTA DE REQUISIÇÕES                    |                        |                  |                              |
| Nui            | mero/Ano I   | Descrição                          |                                         | Unidade Requisitante   |                  | Status                       |
|                | 36/2019      | NAO TEMOS AGUA NOS BANHEIRO        | S DO TERREO                             | Assessoria PU (11.01.0 | 3.33.01)         | AVALIAÇÃO DO<br>REQUISITANTE |
|                | ORDENS       | DE SERVIÇO DA REQUISIÇÃO           |                                         |                        |                  |                              |
|                |              |                                    |                                         |                        |                  |                              |
| E              | xecutante(s  | s)                                 | Tecnico Responsavel                     |                        |                  |                              |
| E              | xecutante(   | s)                                 | Tecnico Responsavel                     |                        |                  | 9                            |
| E              | Executante(s | s)                                 | Tecnico Responsavel                     |                        |                  | 0                            |

Prefeitura Universitária

# Prefeitura Universitária

Após clicar em avaliar o usuário deverá escolher o grau de satisfação e, se desejar, escrever um breve relato sobre o serviço executado. Solicitamos que, sempre que possível, o usuário forneça informações mais detalhadas sobre o serviço executado para que a PU possa aprimorar a prestação de serviços à comunidade.

| TAL ADMINI | STRATIVO > AVALIAR QUALIDADE                   | do Serviço |    |          |                                   |  |  |
|------------|------------------------------------------------|------------|----|----------|-----------------------------------|--|--|
| LISTA D    | REQUISIÇÕES SELECIONADAS                       |            |    |          |                                   |  |  |
| Núme       | Número/Ano Descrição                           |            |    | S        | Status                            |  |  |
| 3          | 36/2019 NAO TEMOS AGUA NOS BANHEIROS DO TERREO |            |    | 33.01) A | AGUARDANDO AVALIAÇÃO DO REQUISITA |  |  |
| o          | bservação:                                     |            |    |          |                                   |  |  |
|            |                                                |            | 11 |          |                                   |  |  |

Manual de Requisições - SIPAC - Prefeitura Universitária - Revisão 00 - 07/10/2019